# SECTION **4** NAVIGATION SYSTEM: MEMORY POINTS

| Navigation settings                  | 116 |
|--------------------------------------|-----|
| Setting up the "Home"                | 117 |
| Setting up the "Preset Destinations" | 120 |
| Setting up the "Address Book"        | 123 |
| Setting up the "Areas to Avoid"      | 129 |
| Deleting previous destinations       | 134 |

### Navigation settings —

Points or areas on the map can be registered.

The registered points can be used on the "Destination" screen. (See "— Destination search by Home" on page 70, "— Destination search by Preset destinations" on page 70 and "— Destination search by "Address Book"" on page 83.)

Registered areas are avoided at the time of route search.

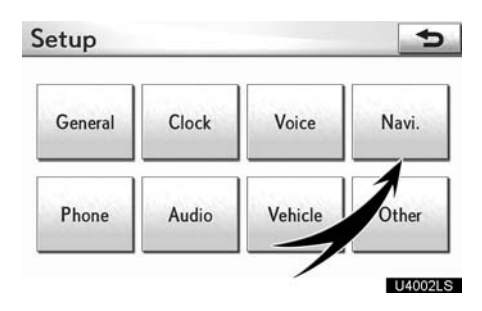

3. Select "Navi.".

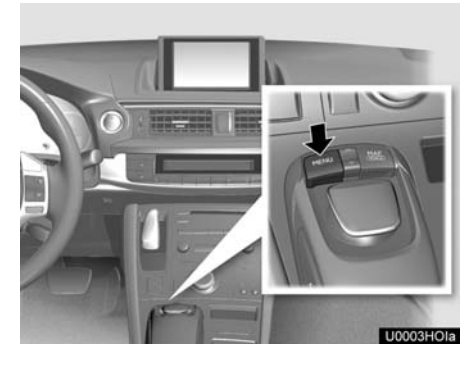

1. Push the "MENU" button on the Remote Touch.

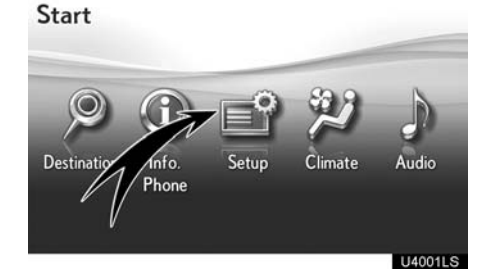

2. Select "Setup".

| 1 | Home                    |        |        |
|---|-------------------------|--------|--------|
| 2 | Preset Destinations     | -      |        |
| 3 | Address Book            |        |        |
| 4 | Areas to Avoid          | in the |        |
| 5 | Delete Previous Dest.   |        |        |
| 6 | Detailed Navi. Settings | -      |        |
|   |                         | U      | J4002L |

On this screen, the following operations can be performed.

| No. | Function                                                |
|-----|---------------------------------------------------------|
| 1   | Sets home<br>(See page 117.)                            |
| 2   | Sets preset destinations<br>(See page 120.)             |
| 3   | Sets address book<br>(See page 123.)                    |
| 4   | Sets area to avoid<br>(See page 129.)                   |
| 5   | <b>Deletes previous destinations</b><br>(See page 134.) |
| 6   | <b>Detailed navigation settings</b><br>(See page 315.)  |

### — Setting up the "Home"

If home has been registered, that information can be recalled by using "**Go Home**" on the "Destination" screen. (See "— Destination search by Home" on page 70.)

1. Push the "MENU" button on the Remote Touch. (See "— Remote Touch" on page 5.)

2. Select "Setup" on the "Start" screen.

3. Select "Navi." on the "Setup" screen.

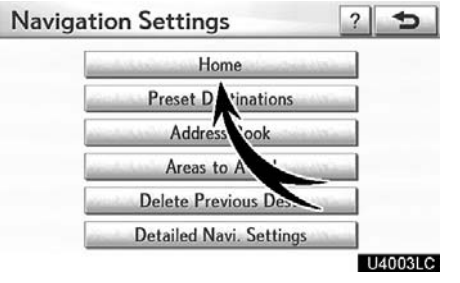

#### 4. Select "Home".

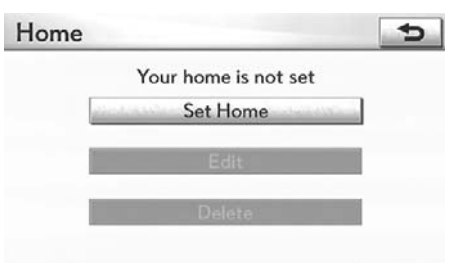

#### U4004LC

- Registering home (See page 118.)
- Editing home (See page 119.)
- Deleting home (See page 119.)

#### (a) Registering home

1. Push the "MENU" button on the Remote Touch, then select "Setup".

2. Select "Navi." on the "Setup" screen.

3. Select "Home" on the "Navigation Settings" screen.

| Home |                      | Ð       |
|------|----------------------|---------|
|      | Your home is not set |         |
| 1000 | Set Home             |         |
|      | A                    |         |
|      | Delet                |         |
|      |                      |         |
|      |                      | 04005L0 |

When registration of home is completed, the "Edit Home" screen will be displayed.

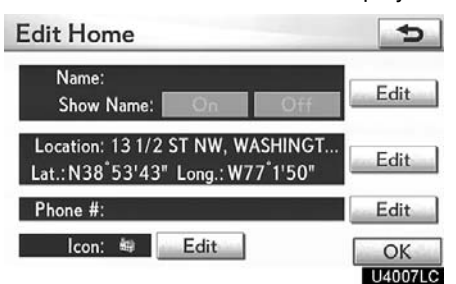

#### 6. Select "OK".

To edit registered information, see "(b) Editing home" on page 119.

#### 4. Select "Set Home".

| Set Ho | me                                          | ?         | Ð   |
|--------|---------------------------------------------|-----------|-----|
| Please | select how you would like to enter your hom | ne locati | on: |
|        | Address                                     | 1         |     |
| [      | Previous Destinations                       | -         |     |
|        | Intersection & Freeway                      | -         |     |
|        | Map                                         |           |     |
|        |                                             |           |     |

U0013LI

**5.** Enter the location in the same way as for a destination search. (See "Destination search" on page 68.)

#### (b) Editing home

1. Push the "MENU" button on the Remote Touch, then select "Setup".

2. Select "Navi." on the "Setup" screen.

3. Select "Home" on the "Navigation Settings" screen.

| Home                    |                 | 2                                                                                                    |
|-------------------------|-----------------|----------------------------------------------------------------------------------------------------|
|                         | Your hom is set |                                                                                                    |
|                         | Set             |                                                                                                    |
| and a state of          | Edit            | and the second second se |
| and and a second second | Delete          | -                                                                                                    |

(c) Deleting home

1. Push the "MENU" button on the Remote Touch, then select "Setup".

2. Select "Navi." on the "Setup" screen.

3. Select "Home" on the "Navigation Settings" screen.

| Home                                                                                                    |                 | 5 |
|----------------------------------------------------------------------------------------------------|-----------------|---|
|                                                                                                    | Your home is se |   |
|                                                                                                    | Set Ho          |   |
| and the second second                                                                                                    | E               |   |
| and the second second se | Delete          |   |

#### U4008LC

4. Select "Edit".

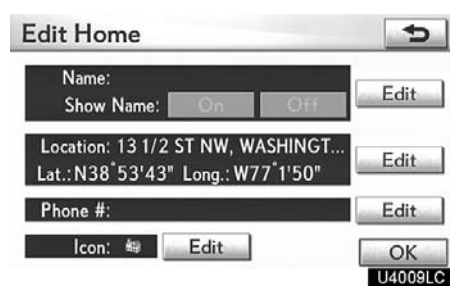

### 5. Select "Edit" for the item you want to change.

"Name": To edit home name. The names can be displayed on the map. (See page 126.)

"Location": To edit location information. (See page 127.)

"Phone #": To edit telephone numbers. (See page 128.)

"Icon": To select icons to be displayed on the map. (See page 125.)

6. Select "OK".

4. Select "Delete".

5. To delete home, select "Yes". To cancel the deletion, select "No".

U4010LC

### — Setting up the "Preset Destinations"

If preset destination has been registered, that information can be recalled by using "**Preset Destinations**" on the "Destination" screen. (See "— Destination search by Preset destinations" on page 70.)

1. Push the "MENU" button on the Remote Touch. (See "— Remote Touch" on page 5.)

2. Select "Setup" on the "Start" screen.

3. Select "Navi." on the "Setup" screen.

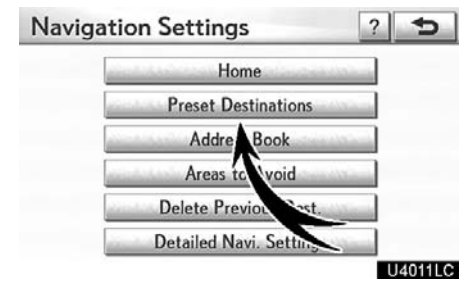

4. Select "Preset Destinations".

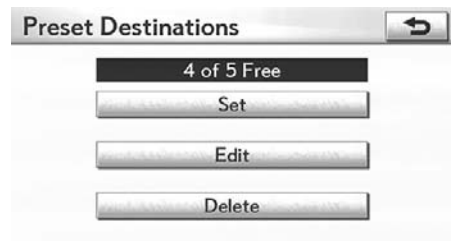

#### U4012LC

- Registering preset destination (See page 120.)
- Editing preset destination (See page 121.)
- Deleting preset destination (See page 122.)

(a) Registering preset destinations

1. Push the "MENU" button on the Remote Touch, then select "Setup".

2. Select "Navi." on the "Setup" screen.

3. Select "Preset Destinations" on the "Navigation Settings" screen.

|                          | 4 of 5 Fr                                                                                                  | ee                                    |                |       |
|--------------------------|----------------------------------------------------------------------------------------------------|---------------------------------------|----------------|-------|
|                          | Set                                                                                                    | (and the state                        | a name         |       |
|                          | F                                                                                                    | di sedana                             |                |       |
|                          | Delete                                                                                                    |                                       |                |       |
|                          | Delete                                                                                                    | 1                                     |                |       |
|                          |                                                                                                    |                                       |                |       |
|                          |                                                                                                    |                                       | U              | 4013l |
| Sold                     | ot "Sot"                                                                                                   |                                       | U              | 4013L |
| Sele                     | ect "Set".                                                                                                 |                                       | U              | 40131 |
| Sele<br>lew Pi           | ect "Set".<br>reset Destination                                                                            |                                       | 2              | 4013I |
| Sele<br>lew Pr           | ect "Set".                                                                                                 | r the preset                          | estinat        | 4013l |
| Sele<br>lew Pr<br>Select | ect "Set".<br>reset Destination<br>how you would like to ente<br>Address                                   | r the preset                          | clestinat      | 40131 |
| Sele<br>New Pr<br>Select | ect "Set".<br>reset Destination<br>how you would like to ente<br>Address<br>Point of Int                   | r the preset                          | ()<br>destinat | 40131 |
| Sele<br>New Pr<br>Select | ect "Set".<br>reset Destination<br>how you would like to ente<br>Address<br>Point of Inte<br>Previous Dest | r the preset<br>s<br>erest<br>nations | clestinat      | 40131 |

U4001LI

**5.** Enter the location in the same way as for a destination search. (See "Destination search" on page 68.)

| elect | a position for this preset destination: |
|-------|-----------------------------------------|
| 1     | PHILLIPS COLLECTION                     |
| 2     | (empty)                                 |
| 3     | (empty)                                 |
| 4     | (empty)                                 |
| 5     | (empty)                                 |

6. Select a position for this preset destination.

When registration of preset destination is completed, the "Edit Preset Destination" screen will be displayed.

Edit Preset Destination

#### 7. Select "OK".

To edit registered information, see "(b) Editing preset destinations" on page 121.

(b) Editing preset destinations

1. Push the "MENU" button on the Remote Touch, then select "Setup".

2. Select "Navi." on the "Setup" screen.

3. Select "Preset Destinations" on the "Navigation Settings" screen.

|   | 3 of 5 / e |                                            |
|---|------------|--------------------------------------------|
|   |            | 250 A 12 A 12 A 12 A 12 A 12 A 12 A 12 A 1 |
|   | Edit       | -                                          |
| 1 | Delete     | -                                          |

4. Select "Edit".

| 1 | PHILLIPS COLLECTION      |
|---|--------------------------|
| 2 | NATIONAL ZOOLOGICAL PARK |
| 3 | (empty)                  |
| 4 | (empty)                  |
| 5 | (empty)                  |

5. Select the button of the desired preset destination.

| Edit Preset Destination                                             | 5    |
|---------------------------------------------------------------------|------|
| Name: NATIONAL ZOOLOGICAL<br>Show Name: On Off                      | Edit |
| Location: 3001 CONNECTICUT AVE<br>Lat.: N38°55'52" Long.: W77°3'15" | Edit |
| Phone #: 202-673-4800                                               | Edit |
| Icon: 🖈 Edit                                                        | OK   |

6. Select "Edit" for the item you want to change.

"Name": To edit preset destination names. The names can be displayed on the map. (See page 126.)

"Location": To edit location information. (See page 127.)

"Phone #": To edit telephone numbers. (See page 128.)

"Icon": To select icons to be displayed on the map. (See page 125.)

7. Select "OK".

#### (c) Deleting preset destinations

1. Push the "MENU" button on the Remote Touch, then select "Setup".

2. Select "Navi." on the "Setup" screen.

3. Select "Preset Destinations" on the "Navigation Settings" screen.

| Preset D | reset Destinations |                                                                                                    |
|----------|--------------------|----------------------------------------------------------------------------------------------------|
|          | 3 of 5 Free        |                                                                                                    |
| 100      | Set                | alar ing                                                                                                    |
| -        | E                  | -                                                                                                    |
| _        |                    |                                                                                                    |
| 100      | Delete             | Name of Concession, Name of Concession, Name o |

U4020LC

#### 4. Select "Delete".

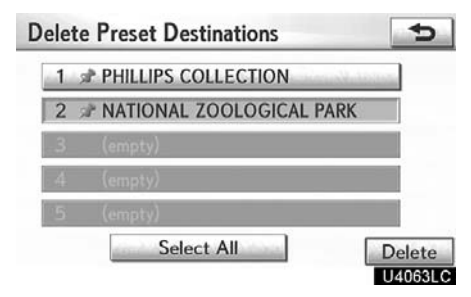

5. Select the preset destination for deletion.

"Select All": To select all preset destinations on the list.

"**Unselect All**": To unselect all of the selected preset destinations.

6. Select "Delete".

7. To delete preset destination, select "Yes". To cancel the deletion, select "No".

## — Setting up the "Address Book"

Points or areas on the map can be registered.

1. Push the "MENU" button on the Remote Touch. (See "— Remote Touch" on page 5.)

2. Select "Setup" on the "Start" screen.

3. Select "Navi." on the "Setup" screen.

1

| Navig | ation Settings      | ?           | Ð       |
|-------|---------------------|-------------|---------|
|       | Home                | -           |         |
|       | Preset Destinations | No.         |         |
|       | Address Book        | and a       |         |
|       | Areas t Avoid       | (Carlos and |         |
|       | Delete Previo Dest. | No.         |         |
|       | Detailed Navi. Setu |             |         |
|       |                     | L           | J4021LC |

Þ

U4022LC

4. Select "Address Book".

Address Book

(a) Registering address book entries1. Push the "MENU" button on the Re-

mote Touch, then select "Setup". 2. Select "Navi." on the "Setup"

screen.

3. Select "Address Book" on the "Navigation Settings" screen.

| -                |                                                                                                    |                   |             |
|------------------|----------------------------------------------------------------------------------------------------|-------------------|-------------|
|                  | 96 of 100 Free                                                                                                    |                   |             |
|                  | New                                                                                                    | a la finanza      |             |
| 6                | F                                                                                                    |                   |             |
|                  | -/                                                                                                    |                   |             |
|                  | Delete                                                                                                    | and the second    |             |
|                  |                                                                                                    | -                 |             |
|                  |                                                                                                    | _                 |             |
|                  |                                                                                                    |                   | 1.40        |
|                  |                                                                                                    |                   | J40         |
| Sele             | ct "New"                                                                                                    |                   | J40         |
| Sele             | ct "New".                                                                                                    |                   | U40         |
| Selee            | ct "New".<br>dress Book Entry                                                                                                    | ?                 | 040         |
| Selee<br>ew Ad   | ct "New".<br>dress Book Entry                                                                                                    | ?                 | 040         |
| Select<br>Select | ct "New".<br>dress Book Entry<br>how you would like to enter the addre                                                                | ?<br>ess book ent | U40         |
| Select           | ct "New".<br>dress Book Entry<br>how you would like to enter the addre<br>Address                                                     | ess book ent      | 1210<br>ry: |
| Select           | ct "New".<br>dress Book Entry<br>how you would like to enter the addre<br>Address<br>Point of Interest                                | ?                 | U24(u       |
| Select           | ct "New".<br>dress Book Entry<br>how you would like to enter the addre<br>Address<br>Point of Interest<br>Previous Destination        | ?<br>ess book ent | U4(0        |
| Select           | ct "New".<br>dress Book Entry<br>how you would like to enter the addre<br>Address<br>Point of Interest<br>Previous Destination<br>Map | ?<br>ess book ent | 04(0        |
| Select           | ct "New".<br>dress Book Entry<br>how you would like to enter the addre<br>Address<br>Point of Interest<br>Previous Destination<br>Map | ?<br>ess book ent | ry:         |
| Select           | ct "New".<br>dress Book Entry<br>how you would like to enter the addre<br>Address<br>Point of Interest<br>Previous Destination<br>Map | ?<br>ess book ent | U4          |

**5.** Enter the location in the same way as for a destination search. (See "Destination search" on page 68.)

After the address book entry has been registered, the "Edit Address Book Entry" screen will be displayed.

• Registering address book entries (See page 123.)

96 of 100 Free New Edit Delete

- Editing address book entries (See page 124.)
- Deleting address book entries (See page 128.)

| Edit Address Book Entry                                          | Þ    |
|------------------------------------------------------------------|------|
| Name: UNION STATION<br>Show Name: On Off                         | Edit |
| Location: 40 MASSACHUSETTS AV<br>Lat.:N38°53'49" Long.:W77°0'23" | Edit |
| Phone #: 202-289-1908                                            | Edit |
| Icon: / Edit                                                     | OK   |

#### 6. Select "OK".

To edit registered information, see "(b) Editing address book entries" on page 124.

#### INFORMATION

*Up to 100 address book entries can be registered.* 

#### (b) Editing address book entries

The icon, name, location and/or telephone number of a registered address book entry can be edited.

1. Push the "MENU" button on the Remote Touch, then select "Setup".

2. Select "Navi." on the "Setup" screen.

3. Select "Address Book" on the "Navigation Settings" screen.

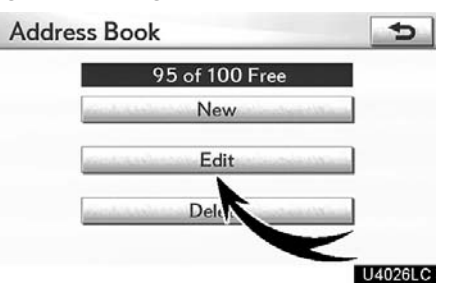

4. Select "Edit".

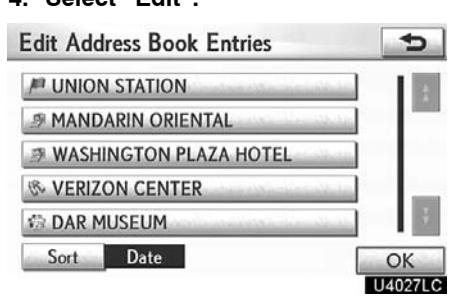

5. Select the button of the desired address book entry.

| Edit Address Book Entry                                          | Ð             |
|------------------------------------------------------------------|---------------|
| Name: UNION STATION<br>Show Name: On Off                         | Edit          |
| Location: 40 MASSACHUSETTS AV<br>Lat.:N38°53'49" Long.:W77°0'23" | Edit          |
| Phone #: 202-289-1908                                            | Edit          |
| Icon: / Edit                                                     | OK<br>U4028LC |

#### • To change "Icon"

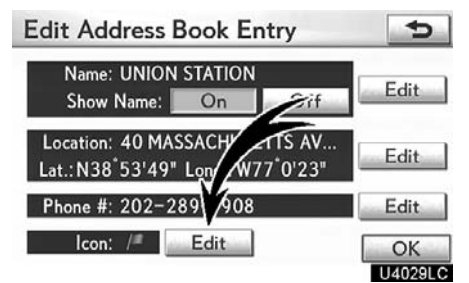

### 6. Select "Edit" for the item you want to change.

"Name": To edit address book entry names. The names can be displayed on the map. (See page 126.)

"Location": To edit location information. (See page 127.)

"Phone #": To edit telephone numbers. (See page 128.)

"Icon": To select icons to be displayed on the map. (See page 125.)

7. Select "OK".

#### 1. Select "Edit" of "Icon".

| ddress | Book | Entry I | con  | _    | 5       |
|--------|------|---------|------|------|---------|
| Page   | 1    | Pag     | je 2 | With | Sound   |
| m      | 18   | 湖       | 1    | 10   |         |
|        | 0    | 0       |      | 3    |         |
| *      |      | 317     | 1    | 4    | 1       |
| 13     | 0    | 2       | 7    | 15   | 9       |
|        | -    |         |      |      | 1140301 |

#### 2. Select the desired icon.

Change pages by selecting "Page 1", "Page 2" or "With Sound" tab.

#### SOUND ICONS

You can set a sound for some address book entries. When the vehicle approaches the location of the address book entry, the selected sound will be heard.

1. Select "With Sound" on the "Address Book Entry Icon" screen.

| / UNION STATION       |             |
|-----------------------|-------------|
| Page 1 Page 2 W       | ith Sound   |
| N Bell                | ••))        |
| O Chime               | ••))        |
| Ø Music Box           | ••))        |
| Bell (with Direction) | <b>(</b> () |
|                       | 114031      |

#### 2. Select the desired sound icon.

The next screen appears when "Bell (with Direction)" is selected.

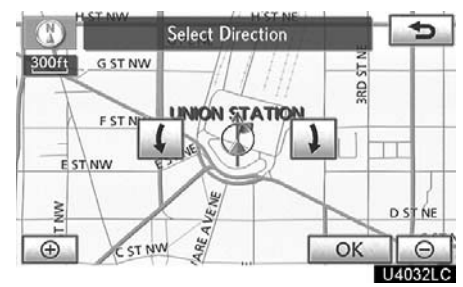

# Select either **(**) or **)** to adjust the direction. Select "OK".

The bell sounds only when the vehicle approaches this point in the direction that has been set.

#### • To change "Name"

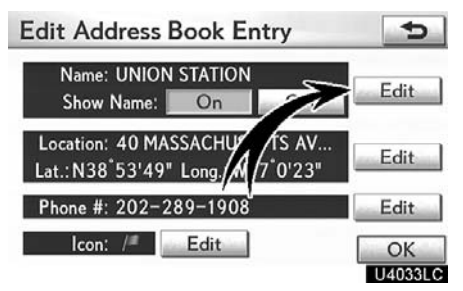

#### 1. Select "Edit" of "Name".

| Address Book Entry Name | 5        |
|-------------------------|----------|
| UNION STATION_          |          |
| 1 2 3 4 5 6 7 8 9 0     | +        |
| QWERTYUIOI              | Р        |
| A S D F G H J K L       | &        |
| Z X C V B N M /         | 1.       |
| A-Z Other Space         | OK       |
|                         | 140341 C |

### 2. Enter the name using the alphanumeric keys.

Up to 32 characters can be entered.

3. Select "OK".

#### **DISPLAYING MEMORY POINT NAMES**

The name of an address book entry can be set to display on the map.

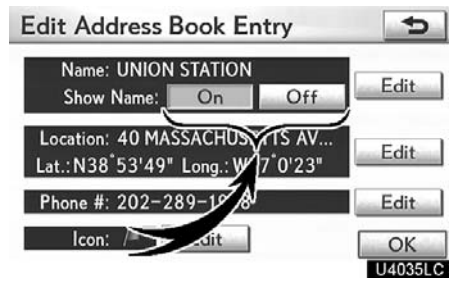

To show the name, select "On" on the "Edit Address Book Entry" screen. To not show it, select "Off".

#### • To change "Location"

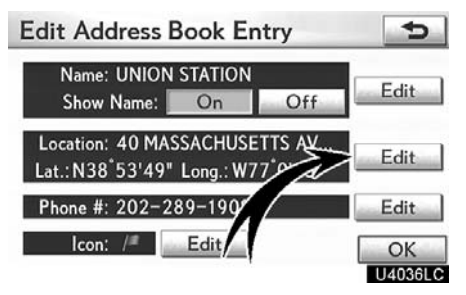

1. Select "Edit" of "Location".

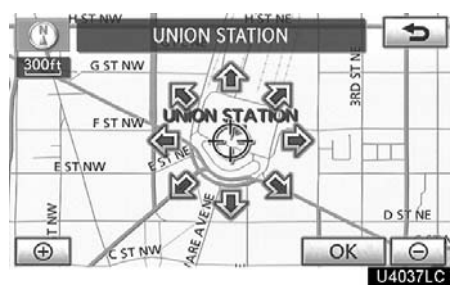

2. Select one of the 8 directional buttons to move the cursor  $\oplus$  to the desired point on the map.

3. Select "OK".

#### To change "Phone #" (telephone number)

Edit Address Book Entry ¢ Name: UNION STATION Edit Show Name: On Off Location: 40 MASSACH S AV Edit Lat.: N38°53'49" Long 23 Phone #: 202-289-190 Edit Icon: /= Edit OK U4038LC

#### 1. Select "Edit" of "Phone #". -

| 202-289 | 9-1908_ |        | +       |
|---------|---------|--------|---------|
| 1       | 2 АВС   | 3 DEF  |         |
| 4 GHI   | 5 JKL   | 6 мно  |         |
| 7 PORS  | 8 тич   | 9 wxyz |         |
| *+      | 0       | #      |         |
|         |         |        | OK      |
|         |         |        | 11/0001 |

----...

2. Enter the number using number keys.

#### 3. Select "OK".

The previous screen will be displayed.

#### (c) Deleting address book entries

1. Push the "MENU" button on the Remote Touch, then select "Setup".

2. Select "Navi." on the "Setup" screen.

3. Select "Address Book" on the "Navigation Settings" screen.

| Address | s Book        | 5   |
|---------|---------------|-----|
|         | 95 of 100 Fra |     |
|         | New           |     |
| 6       | E             |     |
|         |               |     |
| 4       | Delete        | 100 |

U4040LC

#### 4. Select "Delete".

| Delete Address  | Book Entries  | Ð         |
|-----------------|---------------|-----------|
| P UNION STATIO  | ON            |           |
| MANDARIN O      | RIENTAL       | -         |
| J WASHINGTON    | N PLAZA HOTEL | -         |
| The VERIZON CEN | ITER          |           |
| I DAR MUSEUM    |               |           |
| Sort Date       | Select All    | Delete    |
|                 |               | 1140411.0 |

#### 5. Select the button to be deleted.

"Select All": To select all addresses in the address book.

"Unselect All": To unselect all of the selected addresses.

6. Select "Delete".

7. To delete the address book entry, select "Yes". To cancel the deletion, select "No".

## — Setting up the "Areas to Avoid"

Areas you want to avoid because of traffic jams, construction work or other reasons can be registered as areas to avoid.

1. Push the "MENU" button on the Remote Touch. (See "— Remote Touch" on page 5.)

2. Select "Setup" on the "Start" screen.

3. Select "Navi." on the "Setup" screen.

| Navigation Settings     | ? | ¢       |
|-------------------------|---|---------|
| Home                    |   |         |
| Preset Devinations      |   |         |
| Addre Book              |   |         |
| Areas to Avoid          |   |         |
| Delete Previous Dest.   |   |         |
| Detailed Navi. Settings |   |         |
|                         | ι | J4042LC |

9 of 10 Free New Edit

Delete

5

U4043LC

4. Select "Areas to Avoid".

Areas to Avoid

(a) Registering areas to avoid

1. Push the "MENU" button on the Remote Touch, then select "Setup".

2. Select "Navi." on the "Setup" screen.

3. Select "Areas to Avoid" on the "Navigation Settings" screen.

|              | 9 of 10 Free                                                                                                    |                                                                                                    |
|--------------|----------------------------------------------------------------------------------------------------|----------------------------------------------------------------------------------------------------|
|              | New                                                                                                    | -                                                                                                    |
|              |                                                                                                    |                                                                                                    |
|              | E/                                                                                                    | and the second                                                                                                    |
|              | Delete                                                                                                    | and the second second                                                                                                    |
|              | Denere                                                                                                    | And in case of the local division of the local division of the loc |
|              |                                                                                                    |                                                                                                    |
|              |                                                                                                    | <b>_</b>                                                                                                    |
| Cold         |                                                                                                    | <b>-</b> U4                                                                                                    |
| Sele         | ect "New".                                                                                                    | <b>-</b> U4                                                                                                    |
| Sele<br>ew A | ect "New".<br>Area to Avoid                                                                                           |                                                                                                    |
| Sele<br>ew A | ect "New".<br>Area to Avoid                                                                                           | U4                                                                                                    |
| Sele<br>ew / | ect "New".<br>Area to Avoid<br>velect how you would like to enter the<br>Intersection & Freew.                        | U4<br>?<br>he area to avo                                                                                                    |
| Sele<br>ew / | ect "New".<br>Area to Avoid<br>elect how you would like to enter the<br>Intersection & Freewa<br>Previous Destination | U4<br>?<br>he area to avo<br>ay<br>s                                                                                                    |

#### U4045LC

5. Enter the location in the same way as for a destination search, or display the map of the area to be avoided. (See "Destination search" on page 68.)

- Registering areas to avoid (See page 129.)
- Editing areas to avoid (See page 130.)
- Deleting areas to avoid (See page 133.)

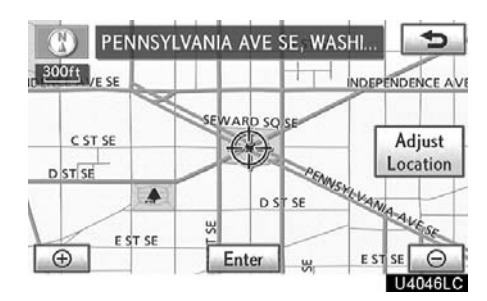

6. Scroll the map to the desired point. "Adjust Location": To adjust the position in smaller increments.

7. Select "Enter".

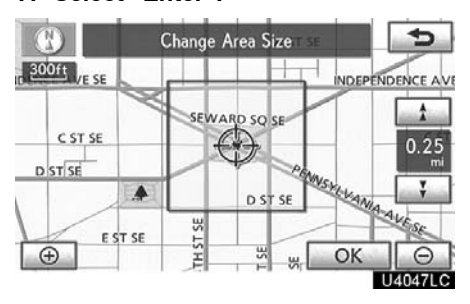

8. Select either **1** or **1** to change the size of the area to be avoided.

9. Select "OK".

#### **INFORMATION**

- If a destination is input in the area to avoid or the route calculation cannot be made without running through the area to avoid, a route passing through the area to be avoided may be shown.
- Up to 10 locations can be registered as points/areas to avoid.

#### (b) Editing area to avoid

The name, location and/or area size of a registered area can be edited.

1. Push the "MENU" button on the Remote Touch, then select "Setup".

2. Select "Navi." on the "Setup" screen.

3. Select "Areas to Avoid" on the "Navigation Settings" screen.

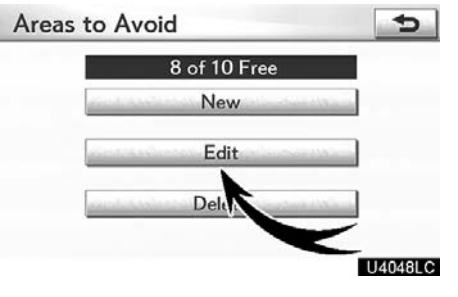

#### 4. Select "Edit".

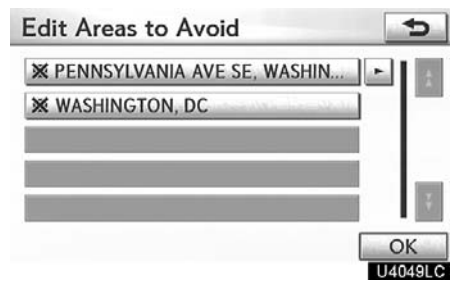

5. Select the desired area button.

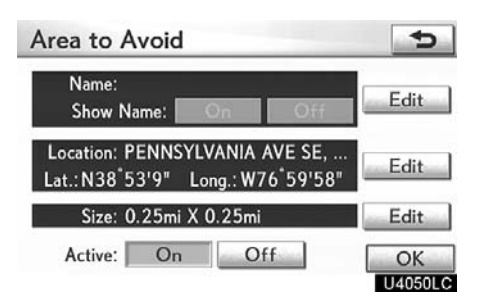

#### Area to Avoid Name: Show Name: On Location: PENNSYLVANI Lat.: N38\*53'9" Long. M 6\*59'58" Size: 0.25mi X 0.25mi Edit

Off

OK U4051LC

### 6. Select "Edit" for the item you want to change.

"Name": To edit the name of the area to avoid. The names can be displayed on the map. (See page 131.)

"Location": To edit area location. (See page 132.)

"Size": To edit area size. (See page 133.)

"Active": To turn on or off the area to avoid feature. To turn on the feature select "**On**" on the "Area to Avoid" screen. To turn off the feature select "**Off**" on the "Area to Avoid" screen.

7. Select "OK".

#### 1. Select "Edit" of "Name".

Active: On

To change "Name"

•

| Area to Avoid Name | Ð     |
|--------------------|-------|
| Enter a name       |       |
| 1 2 3 4 5 6 7 8 9  | 0     |
| QWERTYUI           | OP    |
| ASDFGHJH           | < L & |
| Z X C V B N M      | / ' - |
| A-Z Other Space    | OK    |
|                    |       |

### 2. Enter the name using alphanumeric keys.

Up to 32 characters can be entered.

#### 3. Select "OK".

#### DISPLAYING NAMES OF AREAS TO BE • To change "Location" AVOIDED

The name of an area to be avoided that may be displayed on the map can be set.

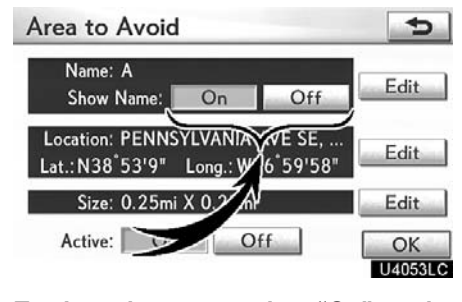

To show the name, select "On" on the "Area to Avoid" screen. To not show it, select "Off".

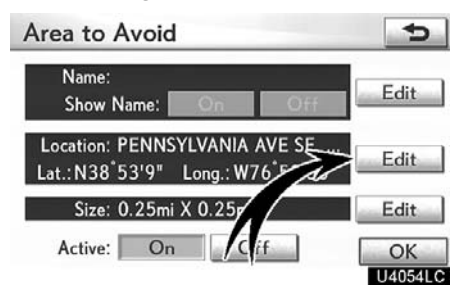

1. Select "Edit" of "Location".

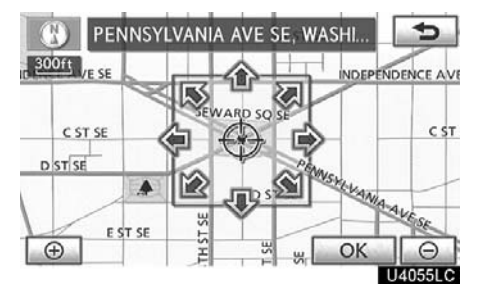

2. Select the 8 directional button to move the cursor  $\oplus$  to the desired point on the map.

3. Select "OK".

#### • To change "Size"

| Area to Avoid                                                    | 5    |
|------------------------------------------------------------------|------|
| Name:<br>Show Name: Or Off                                       | Edit |
| Location: PENNSYLVAN VE SE,<br>Lat.: N38°53'9" Long.: W. \$9'58" | Edit |
| Size: 0.25mi X 0.25mi                                            | Edit |
| Active: On Off                                                   | OK   |

#### 1. Select "Edit" of "Size".

|               | С        | hange A | rea Size | SE       | 5           |
|---------------|----------|---------|----------|----------|-------------|
| t 300ft /E SE |          |         | +        | INDEF    | ENDENCE AVE |
| C ST SE       | 4        | SEWA    | RD SQ SE |          | 1           |
| D ST SE       | languar. | 1       |          | Myc      | 0.25<br>mi  |
| 1/            |          | 3       | D ST SE  | CALKAN A | AAVES       |
| Ð.            | ST SE    | THST    | T SE     | OK       |             |
|               |          |         |          |          | U4057LC     |

2. Select either **1** or **1** to change the size of the area to be avoided.

3. Select "OK".

The previous screen will be displayed.

#### (c) Deleting areas to avoid

1. Push the "MENU" button on the Remote Touch, then select "Setup".

2. Select "Navi." on the "Setup" screen.

3. Select "Areas to Avoid" on the "Navigation Settings" screen.

| Areas | s to Avoid 🕤              |
|-------|---------------------------|
|       | 8 of 10 Free              |
|       | New                       |
|       | E                         |
|       | Delete                    |
|       | U4058LC                   |
| 4. Se | lect "Delete".            |
| Delet | te Areas to Avoid 📁 🕤     |
| 💥 PEI | NNSYLVANIA AVE SE, WASHIN |
| 💥 WA  | SHINGTON, DC              |
|       |                           |

### U4059LC

5. Select the button to be deleted.

Select All

"Select All": To select all registered areas to avoid in the system.

"Unselect All": To unselect all registered areas to avoid in the system.

6. Select "Delete".

7. To delete the area, select "Yes". To cancel the deletion, select "No".

Delete

# — Deleting previous destinations

The previous destination can be deleted.

1. Push the "MENU" button on the Remote Touch. (See "— Remote Touch" on page 5.)

2. Select "Setup" on the "Start" screen.

3. Select "Navi." on the "Setup" screen.

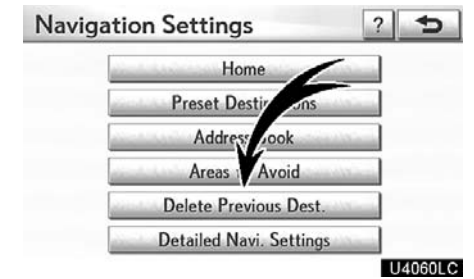

#### 4. Select "Delete Previous Dest.".

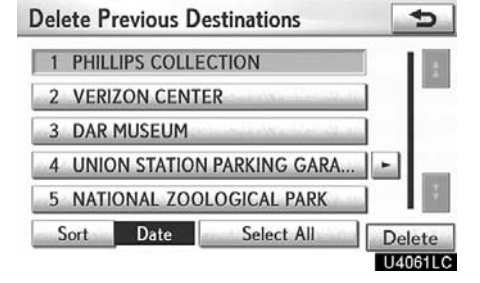

5. Select the button you want to delete. "Select All": To select all previous destinations in the system.

"**Unselect All**": To unselect all previous destinations in the system.

6. Select "Delete".

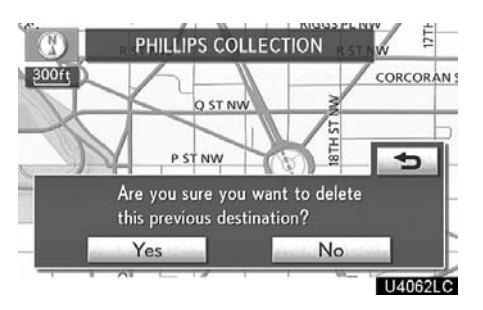

7. To delete the destination, select "Yes". To cancel the deletion, select "No".